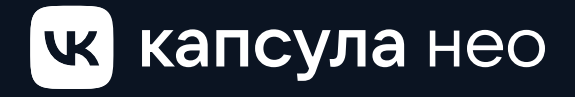

Как пользоваться колонкой

| 03 | Знакомство                      |
|----|---------------------------------|
| 05 | Подключение                     |
| 06 | Голосовое управление            |
| 07 | Персонализация                  |
| 08 | Защита личных данных            |
| 09 | Режимы ограничения контента     |
| 10 | Музыка с телефона               |
| 11 | Настройка часов                 |
| 12 | Управление умным домом          |
| 14 | Сброс настроек                  |
| 14 | Подключение к другой сети Wi-Fi |
| 15 | Технические характеристики      |
| 16 | Правила использования           |
| 17 | Решение проблем                 |
| 18 | Гарантия                        |
| 19 | Правила утилизации              |

# Знакомство

## 1. Дисплей

Показывает время, погоду и милые глазки Маруси. Автоматически подстраивает яркость под освещение.

## 2. Световой спот

Подсвечивает цветами разные состояния колонки: например, когда приходит уведомление, выключен микрофон, идёт настройка или вы общаетесь с Марусей

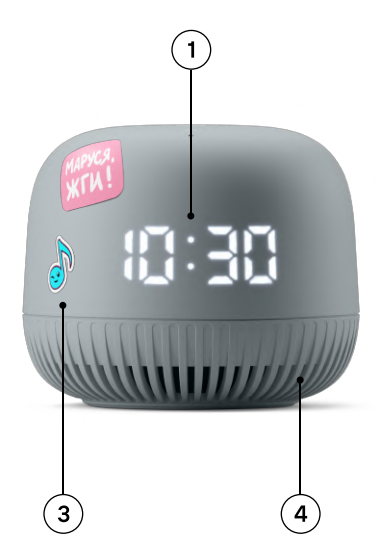

# 2

## 3. Наклейки

Сделайте свою колонку особенной!

## 4. Динамик 5 Вт

Всенаправленный чистый звук

## 5. Разъём штыревой

Чтобы подключить колонку к розетке, и она заработала

Удерживать о и тап на + пока звучит музыка

### Предыдущий трек

Удерживать О и тап на — пока звучит музыка

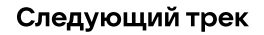

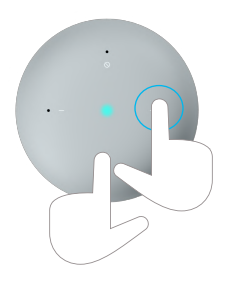

2 микрофона: слышат вас даже издалека и точно распознают речь

Отключение

Пауза или запуск аудио, а при долгом нажатии вызов Маруси

микрофонов

## Подключение

1. Включите колонку в розетку

2. Убедитесь, что работает Wi-Fi

3. Установите на телефон приложение «Маруся — голосовой помощник» и авторизуйтесь в нём через VK ID

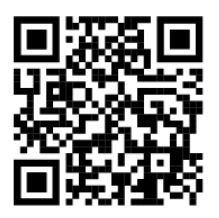

4. Скажите Марусе: «Подключи колонку» — или нажмите «Подключить колонку» в настройках приложения

5. Следуйте инструкции

# Голосовое управление

Обратитесь к Марусе по имени и назовите команду:

Маруся, что ты умеешь?

Маруся, включи весёлую музыку<sup>1</sup>

Маруся, давай поиграем!

Маруся, какая погода в выходные?

Маруся, включи радио

Маруся, какое море — самое холодное?

Маруся, доброе утро!

Маруся, почитай сказку

 Работает только при активации подписки на сервис VK Музыка

# Персонализация

Ваши музыкальные рекомендации и плейлисты друзей

Маруся, включи мой плейлист

Маруся, включи плейлист друга Натальи Коваль

Ваша лента ВКонтакте и общение с друзьями

Маруся, почитай ленту VK

Маруся, отправь сообщение

Ваши почта и календарь

Маруся, почитай почту

Маруся, напиши письмо

Ваш выбор повестки дня

Маруся, настрой утренний эфир

Маруся, хочу выбрать источник новостей

## Защита личных данных

Если колонкой пользуются несколько человек и вы не хотите, чтобы другие слушали вашу почту и писали сообщения вашим друзьям ВКонтакте, настройте доступ к личным данным:

#### При помощи голоса

Маруся, запомни мой голос

Маруся будет узнавать вас по голосу, и только вы сможете писать друзьям и слушать ленту ВКонтакте, проверять почту и календарь. А ещё Маруся будет включать музыку, которая нравится именно вам.

#### В приложении Маруси

Зайдите в настройки, выберите колонку, откройте раздел «Личный контент на колонке» и отметьте, что будет доступно всем, а что только вам.

У распознавания по голосу всегда будет приоритет перед ручной настройкой в приложении.

## Режимы ограничения контента

У Маруси есть несколько режимов для комфортного общения со всеми членами семьи. Выбрать подходящий можно в настройках приложения Маруси.

#### Детский режим

Включите его, когда ребёнок пользуется колонкой, и Маруся защитит его от грубых новостей и песен.

#### Узнавать детей

Маруся сама будет включать детский режим, когда услышит, что с ней говорит ребёнок.

#### Семейный режим

Маруся спросит, прежде чем включить то, что может кому-то не понравиться.

## Музыка с телефона

По умолчанию Маруся играет VK Музыку, но если вы хотите послушать песни из других сервисов, подключите телефон, компьютер или планшет к колонке по Bluetooth:

1. Включите Bluetooth на колонке

Маруся, включи Bluetooth

Или нажмите три раза на кнопку О на верхней панели колонки.

2. Затем — на телефоне, планшете или компьютере выберите колонку в списке доступных устройств

Она будет называться VK Capsula Neo-XXXX, где X— это последние цифры серийного номера. Или так, как вы сами её назвали.

3. Включите музыку на своём устройстве, и она заиграет на колонке. Вы сможете переключать треки, ставить музыку на паузу, узнавать, что сейчас играет, и менять громкость голосом.

# Настройка часов

#### Часовой пояс

Определяется автоматически по вашему местоположению. Вы также можете указать его вручную в настройках приложения Маруси.

#### Отображение

Чтобы включить или выключить часы, нажмите 4 раза на кнопку о или попросите Марусю:

Маруся, включи часы

Маруся, выключи часы

## Яркость

Дисплей колонки автоматически подбирает комфортную яркость в зависимости от освещения. Но если вы хотите настроить её вручную, нажмите одновременно О и + или – (при этом на колонке не должна играть музыка). Либо скажите Марусе:

Маруся, сделай часы поярче Маруся, уменьши яркость часов на 50%

Чтобы вернуть автонастройку яркости, скажите:

Маруся, включи автоматическую яркость часов

# Управление умным домом

#### Умные устройства

Маруся работает более чем с 55+ брендами умного дома и помогает управлять ими голосом.

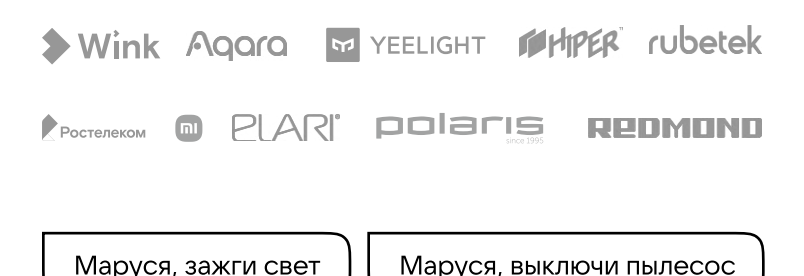

Все совместимые устройства и команды можно посмотреть на caйте: capsula.vk.com/smart-home

#### Как подключить

- 1. Зайдите в настройки приложения Маруси
- 2. Выберите раздел «Умный дом»

3. Найдите своего провайдера и подключите его аккаунт

4. Все доступные устройства добавятся к Марусе, и вы сможете управлять ими голосом

#### Сценарии умного дома

Запускайте несколько умных устройств одной командой или по расписанию — с помощью сценариев. Например, по команде «Мы дома» могут одновременно включаться свет, чайник и музыка на колонке.

Маруся, мы дома!

#### Как создать сценарий

- 1. Зайдите в настройки приложения Маруси
- 2. Выберите раздел «Сценарии»
- 3. Укажите устройства и действия
- 4. Наслаждайтесь магией!

# Сброс настроек

На случай, если колонку надо настроить заново или привязать к другому VK ID — например, когда до вас VK Капсулой Нео пользовался кто-то другой.

1. Отключите колонку от розетки и подключите снова

2. Дождитесь, когда загорится световой спот, затем положите и удерживайте 5 секунд пальцы на значках + и —

3. После этого колонку можно будет настроить заново по инструкции из раздела «Подключение»

## Подключение к другой сети Wi-Fi

1. Положите и удерживайте 5 секунд пальцы на значках  $\,+\,$ и  $\,-\,$ 

2. После этого колонку можно будет настроить заново по инструкции из раздела «Подключение»

## Технические характеристики

| Управление                 | <ul> <li>Голосовое, с помощью Маруси</li> <li>4 сенсорные кнопки</li> </ul>                                                                           |
|----------------------------|----------------------------------------------------------------------------------------------------|
| Размеры                    | 90х75 мм                                                                                                    |
| Вес (с адаптером)          | 345 г                                                                                                    |
| Звук и микрофоны           | <ul> <li>Широкополосный динамик</li> <li>5 Вт, 42 мм</li> <li>2 микрофона</li> </ul>                                                                  |
| Индикация                  | <ul><li>Цифровой дисплей</li><li>Световой спот</li></ul>                                                                                              |
| Беспроводные<br>интерфейсы | • Wi-Fi 2,4 ГГц<br>• Bluetooth                                                                                                    |
| Программное<br>обеспечение | <ul> <li>Голосовой помощник Маруся</li> <li>Приложение «Маруся — голосовой помощник» для Android и iOS</li> </ul>                                     |
| Датчики                    | Датчик освещения                                                                                                    |
| Длина кабеля               | 1,5 м                                                                                                    |
| Питание                    | • 12 В == 1 А<br>• Разъём — штыревой                                                                                                    |
| Комплектация               | <ul> <li>Умная колонка</li> <li>Блок питания с кабелем</li> <li>Набор наклеек</li> <li>Ознакомительный буклет</li> <li>Полезная информация</li> </ul> |

## Правила использования

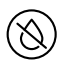

Не используйте колонку в ванной, сауне, бассейне или на улице под дождём, не касайтесь мокрыми руками. Храните в закрытых, сухих и проветриваемых помещениях.

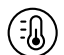

Держите колонку в прохладном месте, вдали от батарей и обогревателей, не оставляйте на солнце. Допустимые температуры: от –10°С до + 40°С.

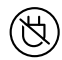

Не подключайте колонку к розетке, если адаптер, кабель или вилка повреждены.

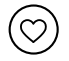

Обращайтесь с колонкой бережно: старайтесь не ронять, не заливать и не повреждать её.

# Решение проблем

#### Не подключается к интернету

- Убедитесь, что Wi-Fi работает: например, попробуйте подключить к сети ваш смартфон.
- Если на других устройствах интернет по Wi-Fi работает, а на VK Капсуле Нео — нет, подключите колонку к Wi-Fi заново по инстркции из раздела «Подключение к другой сети Wi-Fi»

#### Не реагирует на команды

- Проверьте, подключена ли колонка к розетке.
- Если на запросы Маруся отвечает: «Не удалось подключиться к Wi-Fi» — подключите колонку к сети заново по инструкции из раздела «Подключение к другой сети Wi-Fi»
- Если на запросы Маруся отвечает: «Извините, я потеряла связь с сервером» — проверьте, работает ли Wi-Fi. Возможно, на счёте закончились деньги или у провайдера интернета случился сбой.
- Убедитесь, что на колонке включён микрофон. Если световой спот горит красным, значит, микрофон выключен. Нажмите ⊗, чтобы его включить.

#### Не реагирует на команды

Обратитесь в поддержку — мы поможем: marusia.vk.com/support 8 800 301-55-11

# Гарантия

Мы гарантируем, что колонка выглядит и работает так, как мы описали. Вместе с колонкой вы получаете гарантию 1 год и можете обратиться в сервисный центр для обмена или ремонта. Обратите внимание, эти случаи — не гарантийные:

- царапины, потёртости, трещины и другие изменения внешнего вида, которые появляются со временем
- повреждения из-за влаги, огня и тепла, механического воздействия или другого неправильного использования
- повреждения при использовании аксессуаров не из комплекта VK Каспулы Нео

Сервисные центры: marusia.vk.com/service

# Правила утилизации

Срок эксплуатации колонки — 2 года, но если хорошо с ней обращаться, она прослужит вам намного дольше.

Когда придёт время попрощаться с колонкой, отнесите её и адаптер в пункт утилизации электроники. Их нельзя выбрасывать вместе с обычным мусором, потому что электрические приборы могут навредить окружающей среде.

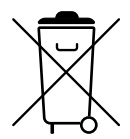

Название: Умная колонка VK Капсула Нео с голосовым помощником Марусей

Модель: Neo

**Изготовитель:** MY.GAMES B.V., Barbara Strozzilaan 201, 1083 HN, Amsterdam, the Netherlands (Май.геймс Б.В., Барбара Строззилан 201, 1083 HN, Амстердам, Нидерланды)

Адрес производства: 1st&3rd Building, № 26 Puzai Road, Pingdi Longgang District, Shenzhen, 518117, China

Страна изготовления: Китай

Импортёр и дата изготовления: указаны на упаковке

Политика конфиденциальности приложения «Маруся — голосовой помощник»: marusia.vk.com/terms/privacy